# beautiful\_sky(Bugku)

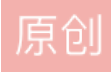

CTF 同时被 2 个专栏收录

6篇文章0订阅 订阅专栏

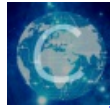

<u>misc</u> 1 篇文章 0 订阅 订阅专栏

我的writeup被bugku管理员吞了,去年11月份做出来的题快半年了wp都没过审核...

下载后解压提示压缩包加密

观察题目

# 描述: 难道真的会有人不喜欢baeutiful\_sky么????? 我可太爱了

猜测密码为baeutiful\_sky

解压后得到一张图片

先观察图片,除了打了doc encoded \_by\_we1的水印外没什么

属性里提示了一句拉满了拉满了00000beautiful

暂时不明白是什么

把图片拖到winhex里看

发现一件事: jpg(JEPG)的文件尾的hex应该是FF D9

这里显然不是

| 🎆 WinHex - (beautiful sky.jpg) |                                   |                                                          |                                                                         |              |     | -                | o ×                                   |
|--------------------------------|-----------------------------------|----------------------------------------------------------|-------------------------------------------------------------------------|--------------|-----|------------------|---------------------------------------|
| ☆ 文件(F) 编辑(E) 搜索(S) 导          | 航(N) 査看(V) 工具(T) 专业工具(I) 选项(O) 質  | 窗□(W) 帮助(H)                                              |                                                                         |              |     | 19.6 SR          | -2 x64 _ = >                          |
| 家件数据                           | 10784×611   ~ No 6 No 8           | 約約点% ※   → + ( ← →                                       | 223 🖓 🖬 🔎 👘 🔬 🤤                                                         | 88 🖩 🖌 🚩 🛛 🛷 |     |                  |                                       |
| 文件(L) 编辑(D)                    | beautiful_sky.jpg                 |                                                          |                                                                         |              |     |                  |                                       |
| ×11(2) #HHAR(22)               | Offset 0 1 2 3 4 5 6              | 7 8 9 A B C D E F                                        | ANSI ASCII 🔨                                                            |              |     | hooutiful clouin |                                       |
|                                | 000C9400 5F 87 FA 30 3D F6 A3     | 72 86 E6 12 A0 F5 8F 22 A0                               | ‡ú0=ö£r†æ õ "                                                           |              |     | C:\Users\vnd\D   | )eskton                               |
|                                | 000C9410 B8 8D 59 F7 A1 EC 0B     | BB 14 8C 7E CB F3 B9 FC C2                               | , Y÷;ì ≫ Œ~Ëó¹uĂ                                                        |              |     | e.(osers),puto   | residop                               |
|                                | 000C9420 79 F5 84 B5 01 B1 F1     | 65 51 79 2C 01 C4 AC 67 96                               | yö,µ ±ñeQy, A¬g-                                                        |              |     | 文件大小:            | 806 KB                                |
|                                | 000C9430 E3 5D 54 74 9F A9 C8     | BA 70 81 20 F0 FF 94 F4 41                               | fù f 3 °n Aî″ôa                                                         |              |     |                  | 824,962 字节                            |
|                                | 000C9450 A4 50 2A 80 04 27 0B     | 5C B6 2A 58 45 79 E3 7B 90                               | =P*€ ' \¶*XEyã{                                                         |              |     | 缺省编辑模式           |                                       |
|                                | 000C9460 1F 23 A3 82 5A 6B E9     | 2C AD 69 F3 FA 87 60 42 83                               | #£,Zké,−ióú‡`Bf                                                         |              |     | 状态:              | 原始的                                   |
|                                | 000C9470 ED 2D 5C 73 C2 3C 3B     | 98 12 25 02 AE B7 8D 1C C3                               | í-\sÂ<;~ % @ · Ă                                                        |              |     | 1412年4月18日。      |                                       |
|                                | 000C9480 9A A4 1D E6 98 A8 6F     | 1F ED EB EF FA 95 B6 71 89                               | š≖ æ~~o íëlú•¶q‰                                                        |              |     | 版内规规.            | · · · · · · · · · · · · · · · · · · · |
|                                | 000C9490 AE C2 73 C6 C8 73 EB     | CE F2 C6 EA C4 B3 C1 OB 1E                               | CASEESCIOFCA®A                                                          |              |     | CK (PS) BO(PS)   | H /UIDASA                             |
|                                | 000C94A0 48 48 50 60 94 96 82     | F7 A9 DE BE 38 A6 16 21 66<br>GF D7 OF B9 2F 61 76 57 71 | HK] -, -CP48; II                                                        |              |     | 创建时间:            | 2021/11/09                            |
|                                | 000C94C0 D9 44 61 1C CC 02 28     | 10 D1 4F F4 16 EC B5 66 A0                               | UDa Ì (Nộô luf                                                          |              |     |                  | 17:54:30                              |
|                                | 000C94D0 7A 88 E2 13 19 35 A6     | 42 92 96 CB 73 82 C8 E5 91                               | z^â 5¦B'-Ēs,Èå`                                                         |              |     | 最后写入时间:          | 2021/10/04                            |
|                                | 000C94E0 F9 FF 6E 7D 52 03 E3     | CA E5 B9 B6 69 7B DF 75 26                               | ùÿn}R ãÊå¹¶i{ßu&                                                        |              |     |                  | 22:56:33                              |
|                                | 000C94F0 3F 74 1D 29 DF E2 21     | F0 35 F6 36 1F 10 88 D0 94                               | ?t )Bâ!ð506 ^Đ"                                                         |              |     | 屋件:              | А                                     |
|                                | 000C9500 B6 9E 44 B6 2A D2 89     | 8C 8D FE CO 2E CO F1 6E 9A                               | ¶žD¶*Ó‰Œ þÀ.Àñnš                                                        |              |     | 图标:              | 0                                     |
|                                | 000C9510 8A 32 21 20 4E 42 17     | 1B B2 A1 D6 80 F1 F4 31 6D                               | S2! NB °;C€ñölm                                                         |              |     |                  |                                       |
|                                | 000C9530 20 46 43 D7 95 3C 78     | E2 DD 0E 9F E3 0D 3E 20 9A<br>F3 4F 05 F8 B3 2F 5F 24 A8 | FCX • < x60 @ ^ ^ .                                                     |              |     | 模式:              | 十六进制                                  |
|                                | 000C9540 75 E5 74 AB 6E C1 91     | 1A A8 8E F1 31 5D 58 46 29                               | uát«nÁ' Žň1lXF)                                                         |              |     | 偏移地址:            | 十六进制                                  |
|                                | 000C9550 77 C8 D0 E6 73 FB 56     | 3D A2 22 86 A6 16 1A 66 DF                               | wÈĐæsûV=¢"†¦ fß                                                         |              |     | 每风子口数:           | 40x10=750                             |
|                                | 000C9560 4F AC 7E 20 26 B2 C8     | A6 2F 2B E4 A0 8A 97 3D DA                               | . O¬~ &°È¦/+ä Š—=Ú                                                      |              |     | 当前窗口:            | 1                                     |
|                                | 000C9570 A3 92 D1 AA 17 62 48     | F5 76 61 94 C1 75 3A 27 A9                               | £'Ѫ bHôva″Áu:'©                                                         |              |     | 窗口忌数:            | 1                                     |
|                                | 000C9580 A8 48 27 A7 9E 09 9D     | 89 94 1F 1F 7E 75 4F CF F0                               | "H Sž %" ~uOIO                                                          |              |     | 剪贴板:             | 无数据                                   |
|                                | 000C9590 62 76 ED 83 4E 86 08     | 85 C9 4B 16 65 75 62 27 6L                               | DV1jNTEK EUD'M                                                          |              |     | 新たさが出す。          | 20 E CB -                             |
|                                | 000C95R0 33 27 BE 0B F4 21 DA     | CF AC 80 B6 35 C3 80 DC 32                               | 3'% ô!ÚT-€¶5ÀÜ2                                                         |              |     | lsers\vpd\AppD   | 30.3 GB 空示<br>ata\l ocal\Temp         |
|                                | 000C95C0 98 BE AD 0B AD 97 2C     | 01 C3 82 8B ED C6 EB 7D 8A                               | ~34, Ã,<íÆë}Š                                                           |              |     | sers what where  | atateocartremp                        |
|                                | 000C95D0 19 61 B6 B6 C5 69 B8     | 14 9E FC F8 ED 3E 8B 8B 8C                               | a¶¶Åi, žüøí>‹‹Œ                                                         |              |     |                  |                                       |
|                                | 000C95E0 5A D1 46 CF 46 F3 E8     | 3B FC 31 70 4A 01 89 91 D5                               | ZÑFIFóè;ulpJ %'Õ                                                        |              |     |                  |                                       |
|                                | 000C95F0 0D D0 C5 9A 3C 65 AA     | OF 27 DF 6B 17 78 D6 45 E2                               | ĐÅš <e* 'ßk="" td="" xöeâ<=""><td></td><td></td><td></td><td></td></e*> |              |     |                  |                                       |
|                                | 000C9600 1C CA 5D 0C 16 D6 F6     | 39 7A E9 35 C0 29 2E CF 85                               | E] 009zė5A).I                                                           |              |     |                  |                                       |
|                                | 000C9610 25 2A 62 76 FD B2 A4     | 6B 0D D3 D2 12 27 08 67 FF                               |                                                                         |              |     |                  |                                       |
|                                | 000C9630 8A 15 4B 1C 0B 72 34     | CC 12 FA 9B C4 03 EE 2A A7                               | ŠK r4Ì ú>Ä î*S                                                          |              |     |                  |                                       |
|                                | 000c9640 6C 69 00 00 00 00 00     | 00 00 00 00 00 00 00 00 00                               | 11                                                                      |              |     |                  |                                       |
|                                | 000009650 00 00 00 00 00 00 00    | 00 00 00 00 00 00 00 00 00                               |                                                                         |              |     |                  |                                       |
|                                | 000C9660 00 00 00 00 00 00 00     | 00 00 00 00 00 00 00 00 00                               |                                                                         |              |     |                  |                                       |
|                                | 000009670 00 00 00 00 00 00 00 00 | 00 00 00 00 00 00 00 00 00                               |                                                                         |              |     |                  |                                       |
|                                | 00000000 00 00                    |                                                          |                                                                         |              |     |                  |                                       |
|                                |                                   |                                                          |                                                                         |              |     |                  |                                       |
|                                |                                   |                                                          |                                                                         |              |     |                  |                                       |
|                                |                                   |                                                          |                                                                         |              |     |                  |                                       |
|                                |                                   |                                                          | ~                                                                       |              |     |                  |                                       |
|                                | 页 1,121 / 1,121                   | 偏移地址:                                                    | C9400                                                                   | = 95 选块:     | 无大小 |                  | Я                                     |

首先想到了填充文件尾

但这个想法是不正确的

因为如果文件尾不全的话,一般会显示图片已损坏

这里猜测是做了两个文件的拼接

继续往上找

000C6680 FF D9 D0 CF 11 E0 A1 B1 1A E1 00 00 00 00 00 00 ÿÙĐÏ à;± á

这里不仅发现了jpg图片的尾

更发现了D0 CF 11 E0

如果对文件头和尾的hex足够了解的朋友会知道这个是doc或xls的文件头

把D0 CF 11 E0之后的hex拿出来写到一个新的文件里并加上后缀.doc(之所以不修改为.xls的原因是改了之后会提示错误,大家改一下就知道了)

发现该.doc文件为加密文件

这里两种解决办法:

1. (推荐)仔细观察图片,上文我提到的水印这里就派上了用场

docencoded\_by\_we1

猜测密码为:we1

2.office password recovery直接爆破1秒搞定

| 🔏 Sta  | andard Edi                               | tion - Untitled                                                        |                                                             |                                                                        |                   | -             |      |
|--------|------------------------------------------|------------------------------------------------------------------------|-------------------------------------------------------------|------------------------------------------------------------------------|-------------------|---------------|------|
| File   | Recovery                                 | Internet VBA                                                           | Backdoor L                                                  | anguage Help                                                           |                   |               |      |
| Oper   | n file                                   | MS Passport                                                            | MS Outlook                                                  | VBA Backdoor                                                           |                   | 解<br>Start    | Stop |
| Atta   | Word Pass                                | words Recovere                                                         | ed                                                          |                                                                        | ×                 |               |      |
| Т      | N                                        | /ord File Opening Pa                                                   | assword:                                                    | we1                                                                    | 6                 |               |      |
| 9      | Word                                     | Write Protection Pa                                                    | assword:                                                    | <none></none>                                                          | 6                 | Attack Option | s    |
| ğ      | Word Doc                                 | ument Protection Pa                                                    | assword:                                                    | oIs8aOAThDMujN5                                                        | 6                 |               |      |
| d      |                                          | Word VBA Pa                                                            | assword:                                                    | <none></none>                                                          | 6                 |               |      |
| C      | File Path:                               |                                                                        |                                                             |                                                                        |                   |               |      |
|        | C:\Users\x                               | pd\Desktop\beautif                                                     | ulsky.doc                                                   | <u></u>                                                                | Open              |               |      |
|        | All Passwo<br>Please not<br>originally e | ords for the selected<br>te, in most cases We<br>entered one, but it's | file were recove<br>ord Document Pr<br>s still valid for Wo | ered successfully or may be d<br>otection password is differen<br>ord. | hanged.<br>t than |               | ~    |
| Progre |                                          |                                                                        |                                                             |                                                                        |                   |               |      |
| Licens |                                          |                                                                        |                                                             | ОК                                                                     |                   |               |      |
| Stand  |                                          |                                                                        |                                                             |                                                                        |                   |               |      |

进入.doc文件后什么都看不到,但是很明显是有字的,将其改为黑色

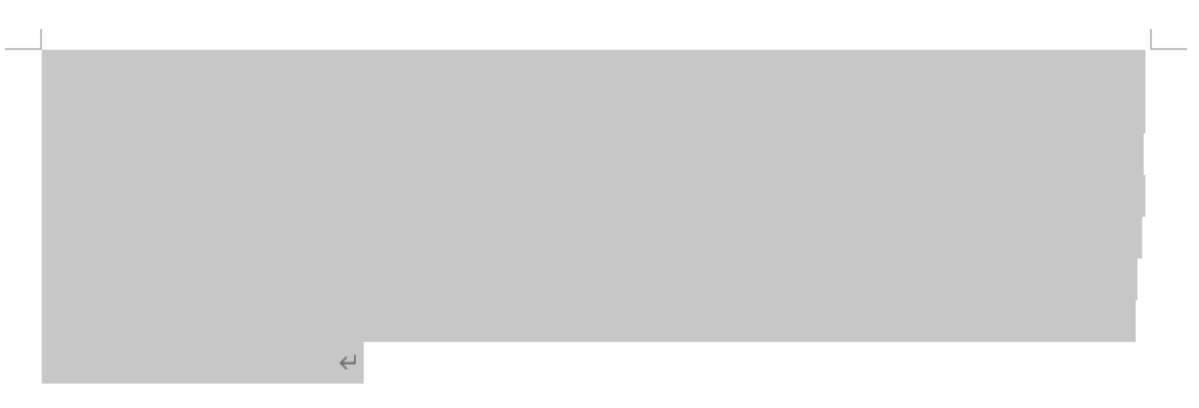

2B1Cm63gXbs3wrQv8QExVfFte4zNW6nqNxWeQbm7NMNfDakJrao4JXoGQyp1JXuwVu9vgWjcwA mGQRDUdXC8BQPfQoSRqz3wgD67nHx3QYttZMxXfgYXsRf9YkK9LT2NaMWFbEkVaYtM2B4JxPAeYj wKLpimEHZLhfVzsw1tFVyozFmTe7YYenK9eQS2iM6rJMwSgyCHeBY9ZrjBr1t6hVvZvazph3i3Rbg2e8 Vvjar3J8GVudASDC9WSbMhu8wGwRa2MKnPEFkMj4VquNWj7NxBqjiFHAPRGNg4Xktogp1WCoDy Q1nYSn3qEYdfPPAe5etmm8ugeFgWqXSgMJxZ7ijiaF8qrZhVxgEKsJY6PKq36KsUA5uRkwE6kr1oA5T zUG9k69coGxvurDp99hcDuRYMscu3aFscfm7nbZ3APWcLaDxwVTGMFjxTaV3VYozK2VuRPgHWsJZ 7mFs18oRyD6thRWWFK2CETgE6CVUyqXgPowkun2tYELY48UhYs9zdbdWpvLBs28vTHSRRSD5rscD UFUE665R2zCVk9B5PbfaC

# 这就完了吗?不不不

| 子体                                                                                                    | ? ×                                                                                                    |
|----------------------------------------------------------------------------------------------------|----------------------------------------------------------------------------------------------------|
| 字体( <u>N</u> ) 高级( <u>V</u> )                                                                                 |                                                                                                    |
|                                                                                                    |                                                                                                    |
| 中文字体(工):                                                                                                    | 字形( <u>Y</u> ):    字号( <u>S</u> ):                                                                     |
| 宋体                                                                                                    | 常规 五号                                                                                                  |
| 西文字体( <u>F</u> ):                                                                                             | 常规への日本の                                                                                                |
| Calibri 🗸                                                                                                    | 加粗 、 五号 、                                                                                              |
| 所有文字                                                                                                    |                                                                                                    |
| 字体颜色( <u>C</u> ): 下划线线型(U):                                                                                   | 下划线颜色(I): 着重号(·):                                                                                      |
| 自动 🗸 (无) 🗡                                                                                                    | 自动 🗸 (无) 🗸                                                                                             |
| 效果                                                                                                    |                                                                                                    |
| □ 删除线(K)                                                                                                    |                                                                                                    |
|                                                                                                    |                                                                                                    |
| □ 双删除线( <u>L</u> )                                                                                            |                                                                                                    |
| □ 双删除线(L)<br>□ 上标(P)                                                                                          |                                                                                                    |
| □ 双删除线(L)<br>□ 上标(P)<br>□ 下标(B)                                                                               |                                                                                                    |
| □ 双删除线(L)<br>□ 上标(P)<br>□ 下标(B)<br>预览                                                                         | □ 小型入与子母( <u>M</u> )<br>□ 全部大写字母( <u>A</u> )<br>□ 隐藏( <u>H</u> )                                       |
| □ 双删除线(L)<br>□ 上标(P)<br>□ 下标(B)<br>预览<br>2B1Cm63gXbs3wrQv8QExVfFte4zNW6n                                      | □ 小型入与子母( <u>M</u> )<br>□ 全部大写字母( <u>A</u> )<br>□ 隐藏( <u>H</u> )<br>nqNxWeQbm7NMNfDakJrao4JXc          |
| □ 双删除线(L)<br>□ 上标(P)<br>□ 下标(B)<br>预览<br>2B1Cm63gXbs3wrQv8QExVfFte4zNW6m<br>这是一种 TrueType 字体,同时适用于屏幕和         | □ 小型入与子与( <u>M</u> )<br>□ 全部大写字母( <u>A</u> )<br>□ 隐藏( <u>H</u> )<br>nqNxWeQbm7NMNfDakJrao4JXc<br>和打印机。 |
| □ 双删除线(L)<br>□ 上标(P)<br>□ 下标(B)<br>预览<br>2B1Cm63gXbs3wrQv8QExVfFte4zNW6m<br>这是一种 TrueType 字体,同时适用于屏幕          | □ 小型入与子与( <u>M</u> )<br>□ 全部大写字母( <u>A</u> )<br>□ 隐藏( <u>H</u> )<br>nqNxWeQbm7NMNfDakJrao4JXc<br>和打印机。 |
| □ 加州が300(L)<br>□ 又删除线(L)<br>□ 上标(P)<br>□ 下标(B)<br>2B1Cm63gXbs3wrQv8QExVfFte4zNW6m<br>这是一种 TrueType 字体,同时适用于屏幕 | □ 小型入与子与( <u>M</u> )<br>□ 全部大写字母( <u>A</u> )<br>□ 隐藏( <u>H</u> )<br>hqNxWeQbm7NMNfDakJrao4JXc<br>和打印机。 |

2B1Cm63gXbs3wrQv8QExVfFte4zNW6nqNxWeQbm7NMNfDakJrao4JXoGQyp1JXuwVu9vgWjcwA mGQRDUdXC8BQPfQoSRqz3wgD67nHx3QYttZMxXfgYXsRf9YkK9LT2NaMWFbEkVaYtM2B4JxPAeYj wKLpimEHZLhfVzsw1tFVyozFmTe7YYenK9eQS2iM6rJMwSgyCHeBY9ZrjBr1t6hVvZvazph3i3Rbg2e8 Vvjar3J8GVudASDC9WSbMhu8wGwRa2MKnPEFkMj4VquNWj7NxBqjiFHAPRGNg4Xktogp1WCoDy Q1nYSn3qEYdfPPAe5etmm8ugeFgWqXSgMJxZ7ijiaF8qrZhVxgEKsJY6PKq36KsUA5uRkwE6kr1oA5T zUG9k69coGxvurDp99hcDuRYMscu3aFscfm7nbZ3APWcLaDxwVTGMFjxTaV3VYozK2VuRPgHWsJZ 7mFs18oRyD6thRWWFK2CETgE6CVUyqXgPowkun2tYELY48UhYs9zdbdWpvLBs28vTHSRRSD5rscD UFUE665R2zCVk9B5PbfaCWnWLry8FKGy9NpSGozwh8chuzmZzttPJYyCGAxt1vbsuYJ8BgUzGXyBTJ Nirueieq2qRsYzBR3fcyye59ez2ZXcaGZxrBREyt1gKLSDHTv1xhkyWFpLEz4Ycvbkum3hKcMU96ubVf N6w8dgVhTmPo1MBzmBAgLe4U8gXg9QZht2x6JrbJ8XrBVdZN8M1yN66vHaJv6qbg16gM5Bscx7ss o9RbuifX4Jg9qFrgqyP58p7YLQrgwpD5EGGjSZ4SoUb3gBZFYRiCctT7giybEjtTKDDw2iUAuXJVASXZzp L1eypbyVLZeEvP51iHfdVXqvDigG5CCxot1Yp2em6TYCTjL5aayj4MeaZHAz2LeNJADgEUo8k2ADe9vZ Fwqz7dVTH9Mg5NpR9xRwbQEq1FnJJqo48DwhpYfJrB8Bu5t2pSL4D7rzNiA5gA9gKvvcx7R1rd7GCh YKnbmgz6BjRxQv3NiVkv2Rj7GbuzhQmcCcR9JunpSi1bvJMs1fPGs1c5xvVzM2L3KQz4bKb2y6jfogpF R4cNAjNkfJSE6XFaU7yUbCH8nSm7EgApEr2parf4Fxinagsh5CdzRkRMuLad183P3a5DiMhohznAQyj X9fWbJWTW1zCV2Nezq98EUyEqprg4y11jAvvDAMfiHnsmX3RiwRJRYUWHE54wYBxZQNAbvB8ALK Xxqef1wwZ9fDS6jjqcWb9L1tx↩

编码的后半部分被隐藏了,这才是完全的编码

首先base64跑一下发现不对,这里停住了没思路了

插个题外话:为什么你不去试试base32和base16

因为base32的数字范围是2~7而base16的字母范围是没有小写的

大家抽时间可以去了解一下base家族的组成,可以帮你在做misc的时候省下一些时间

当然如果你写base全家桶的脚本去跑就当我没说

言归正传,仔细看,这段编码里是没有0的

锁定base58

在线解密

#### 转换前:

um3hKcMU96ubVfN6w8dgVhTmPo1MBzmBAgLe4U8gXg9QZht2x6JrbJ8XrBVdZN8M1yN66vHaJv6qbg16gM5Bscx7sso9RbuifX 4Jg9qFrgqyP58p7YLQrgwpD5EGGjSZ4SoUb3gBZFYRiCctT7giybEjtTKDDw2iUAuXJVASXZzpL1eypbyVLZeEvP51iHfdVXqvDig G5CCxot1Yp2em6TYCTjL5aayj4MeaZHAz2LeNJADgEUo8k2ADe9vZFwqz7dVTH9Mg5NpR9xRwbQEq1FnJJqo48DwhpYfJrB8B u5t2pSL4D7rzNiA5gA9gKvvcx7R1rd7GChYKnbmqz6BjRxQv3NiVkv2Rj7GbuzhQmcCcR9JunpSi1bvJMs1fPGs1c5xvVzM2L3KQz 4bKb2y6jfoqpFR4cNAjNkfJSE6XFaU7yUbCH8nSm7EgApEr2parf4Fxinagsh5CdzRkRMuLad183P3a5DiMhohznAQyjX9fWbJWT W1zCV2Nezq98EUyEqprg4y11jAvvDAMfiHnsmX3RiwRJRYUWHE54wYBxZQNAbvB8ALKXxqef1wwZ9fDS6jjqcWb9L1tx

编码Base58> 解码Base58>

#### 转换后:

NTA0QjAzMDQxNDAwMDkwMDYzMDAxQUIxNDQ1M0M1NTYxRTBDOUYwMDAwMDAxNzAyMDAwMDA4MDAwQjAwNjY2Qz YxNjcyRTc0Nzg3NDAxOTkwNzAwMDEwMDQxNDUwMzA4MDAyM0QxMDEyNjM1M0NGRTdDNjFEQ0VCMTBCQjkwQjI2Qjk2R kUyQ0IzQ0E4OURFRENGQjNEOUNEMDNDMTJCMzY4MzMzMTRBQkU5MTY0MjA0QTBDOThBNDZBMkJDNTkwMzQ4OUM wRkM5MTA2MzICNENBMDIxN0FCMTE3RTdBQjI1NjFBMzJCNUNBRTVGOTICQzc3Q0NEMDhFMzE5REVBOTM3QjI10EYyN0 Y2NThDNzBGNDMxMEUyMzM3Q0JCNDRERTFGOEU4QUE1MDA5MDMwNTE2ODQzRkYyM0QyOUE5QjIzNjIyQzI2NkM2ND QxQkJCQTkzNkRDODRDNTgyNjg1RDBCOENGQkQ2NjAxMUNCQTA5OTM0RUZGMURGRUJERjQ4MkZDOEVGRjIGQZE5OD

### 发现解密完后是一段base64

继续

DQxNDUwMzA4MDAyMOQxMDEyN jM1MONGRTdDN jFEQ0VCMTBCQ jkwQ j12Q jk2RkUyQ0 I zQ0E40URFRENGQ jNE0UNEMDNDMT JCMz Y4MzMzMTRBQkU5MTY0M j A0QTBDOThBNDZBMk JDNTkwMzQ40UMwRkM5MTA2Mz 1 CNENBMD I xN0FCMTE3RTdBQ j11N jFBMz JCNUNBRTVGOT1CQzc3Q0NEMDhFMzE5REVBOTM3Q j110EY yN0Y2NThDNzBGNDMxMEUyMzM3Q0 JCNDRERTFGOEU4QUE1MDA5MDMwNTE20DQzRkYyM0Qy0UE5Q j1zN j1yQz12NkM2NDQxQk JCQTkzNkRDODRDNTgyN jg1 RDBC0ENGQkQ2N jAxMUNCQTA5OTMORUZGMURGRU JER jQ4MkZD0EVGR j1GQzE50DMxMDdBOE 11MT1B0UU4REZCRTQ1MDRCMDcw0EM1NTYxRTBD0UYwMDAwM DAxNzAyMDAwMDUwNE1wMTAyMUYwMDE0MDAwOTAwN jMwMDFBQ jE0NDUzQzU1N jFFMEM5R jAwMDAwMDA3MDI wMDAwMDgwMD JGMDAwMDAwMDAwMDAwMDAWMDAWMDAWMDAWMDAwMDAwMTaWMTgwMDVFNEM1RTVDM j1C0UQ3MDE1RTRDNUU1Qz15Q j1ENzAxMT1 1REZBMzUy0U15RDcwMTAxOTkwNzAwMDEwMDQxNDUwMzA4MDA1MDRCMDUwN jAwMDAwMDAwMDAwMDAxMDA2NTAwMDAWMDAwMDAwMDAwMDAwMDAwMA==

清空 加密 解密 □解密为UTF-8字节流

复制

#### Base编码系列: Base64 Base32 Base16

Base64编码是使用64个可打印ASCII字符 (A-Z、a-z、0-9、+、/) 将任意字节序列数据编码成ASCII字符串, 另有"="符号用作后缀用 途。

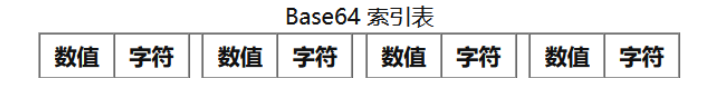

解出来是一段hex

50 4B 03 04真是太令人开心了,一看就是压缩包的头,把这些写进winhex里

这里再插一句题外话

了解文件的格式对于misc手来讲很重要!!!

| beautiful_sky.jpg |    |    | p  |               |               |    |    |            |    |               |             |    |               |    |               |    |                                         |
|-------------------|----|----|----|---------------|---------------|----|----|------------|----|---------------|-------------|----|---------------|----|---------------|----|-----------------------------------------|
| Offset            | 0  | 1  | 2  | 3             | 4             | 5  | 6  | 7          | 8  | 9             | А           | в  | С             | D  | E             | F  | ANSI ASCII                              |
| 00000000          | 50 | 4B | 03 | 04            | 14            | 00 | 09 | 00         | 63 | 00            | 1A          | В1 | 44            | 53 | C5            | 56 | PK c ±dsåv                              |
| 00000010          | 1E | 0C | 9F | 00            | 00            | 00 | 17 | 02         | 00 | 00            | 80          | 00 | 0в            | 00 | 66            | 6C | Ÿ fl                                    |
| 00000020          | 61 | 67 | 2E | 74            | 78            | 74 | 01 | 99         | 07 | 00            | 01          | 00 | 41            | 45 | 03            | 08 | ag.txt ™ AE                             |
| 00000030          | 00 | 23 | D1 | 01            | 26            | 35 | 3C | FE         | 7C | 61            | DC          | EB | 10            | BB | 90            | в2 | #Ñ &5<þ∣aÜë » ²                         |
| 00000040          | 6B | 96 | FE | 2C            | в3            | CA | 89 | DE         | DC | $\mathbf{FB}$ | ЗD          | 9C | D0            | 3C | 12            | в3 | k−þ,°Ê‰ÞÜû=œÐ< °                        |
| 00000050          | 68 | 33 | 31 | 4A            | BE            | 91 | 64 | 20         | 4A | 0C            | 98          | Α4 | 6A            | 2в | C5            | 90 | h31J¾`d J ~̃¤j+Å                        |
| 00000060          | 34 | 89 | C0 | $\mathbf{FC}$ | 91            | 06 | 39 | в4         | CA | 02            | 17          | AB | 11            | 7E | 7A            | в2 | 4‰Àü¹9´Ê ≪ ~z²                          |
| 00000070          | 56 | 1A | 32 | в5            | CA            | E5 | F9 | 9B         | C7 | 7C            | $^{\rm CD}$ | 80 | E3            | 19 | DE            | Α9 | V 2µÊåù>Ç Í ã Þ©                        |
| 00000080          | 37 | в2 | 58 | F2            | 7F            | 65 | 8C | 70         | F4 | 31            | 0E          | 23 | 37            | СВ | в4            | 4D | 7°Xò eŒpô1 #7Ë´M                        |
| 00000090          | E1 | F8 | E8 | AA            | 50            | 09 | 03 | 05         | 16 | 84            | ЗF          | F2 | ЗD            | 29 | Α9            | В2 | áøèªP "?ò=)©²                           |
| 000000A0          | 36 | 22 | C2 | 66            | C6            | 44 | 1B | BB         | A9 | 36            | DC          | 84 | C5            | 82 | 68            | 5D | 6"ÂfÆD »©6Ü"Å,h]                        |
| 000000B0          | 0B | 8C | FB | D6            | 60            | 11 | СВ | <b>A</b> 0 | 99 | 34            | EF          | F1 | $\mathbf{DF}$ | EΒ | $\mathbf{DF}$ | 48 | ŒûÖ`Ë ™4ïñßëßH                          |
| 000000C0          | 2F | C8 | EF | F9            | $\mathbf{FC}$ | 19 | 83 | 10         | 7A | 8B            | 51          | 9A | 9E            | 8D | $\mathbf{FB}$ | E4 | /Èïùü f z <qšž td="" ûä<=""></qšž>      |
| 000000D0          | 50 | 4B | 07 | 08            | C5            | 56 | 1E | 0C         | 9F | 00            | 00          | 00 | 17            | 02 | 00            | 00 | PK ÅV Ÿ                                 |
| 000000E0          | 50 | 4B | 01 | 02            | 1F            | 00 | 14 | 00         | 09 | 00            | 63          | 00 | 1A            | В1 | 44            | 53 | PK c ±DS                                |
| 000000F0          | C5 | 56 | 1E | 0C            | 9F            | 00 | 00 | 00         | 17 | 02            | 00          | 00 | 08            | 00 | 2F            | 00 | ĂVŸ /                                   |
| 00000100          | 00 | 00 | 00 | 00            | 00            | 00 | 20 | 00         | 00 | 00            | 00          | 00 | 00            | 00 | 66            | 6C | fl                                      |
| 00000110          | 61 | 67 | 2E | 74            | 78            | 74 | 0A | 00         | 20 | 00            | 00          | 00 | 00            | 00 | 01            | 00 | ag.txt                                  |
| 00000120          | 18 | 00 | 5E | 4C            | 5E            | 5C | 29 | В9         | D7 | 01            | 5E          | 4C | 5E            | 5C | 29            | В9 | ^L^\) <sup>1</sup> × ^L^\) <sup>1</sup> |
| 00000130          | D7 | 01 | 12 | 5D            | FA            | 35 | 29 | В9         | D7 | 01            | 01          | 99 | 07            | 00 | 01            | 00 | × ]ú5)¹× ™                              |
| 00000140          | 41 | 45 | 03 | 08            | 00            | 50 | 4B | 05         | 06 | 00            | 00          | 00 | 00            | 01 | 00            | 01 | AE PK                                   |
| 00000150          | 00 | 65 | 00 | 00            | 00            | E0 | 00 | 00         | 00 | 00            | 00          | 00 | 00            | 00 | 00            | 00 | e à                                     |

看到了flag.txt的字样

赶紧解压

提示需要密码

看了眼评论区作者自己的评论

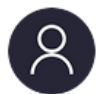

R0se64 <sup>1天前</sup>

jpg属性里的字符如果解不出来就试试下面这个吧 KZDTCMCUNMYXGUTKLJMGCMKKKBMVIQLXMVLFM5DDI5YE4YL2KZ4FM3CSJ5KDEVTTMEZ WQVKXJBBEOVKGIU4VAUJ5HU=====

•

☑回复 🗘 0

# 经典base32转base64再转base64

如果你没有判断出来的话也可以写个脚本跑一下:

# import base64

```
str1='
```

| ΚZ | ZDTCMCUNMYXGUTKLJMGCMKKKBMVIQLXMVLFM5DDI5YE4YL2KZ4FM3C | SJ5KDEVTTMEZWQVKXJB |
|----|--------------------------------------------------------|---------------------|
| •  | III                                                    | 4                   |

print base64.b64decode(str1)

print base64.b32decode(str1)

print base64.b16decode(str1)

解得: Illlovewe1

......不予评价

用它去解密压缩包

得到flag.txt

| 🧊 flag.txt - 记 <del>事</del> 本 |          |                     | _     |   | $\times$ |
|-------------------------------|----------|---------------------|-------|---|----------|
| 文件(E) 编辑(E) 格式(Q) 查看(V) 帮助(H) |          |                     |       |   |          |
| flag{this_is_a_fake_flag}     |          |                     |       |   | <        |
|                               |          |                     |       |   |          |
|                               |          |                     |       |   |          |
|                               |          |                     |       |   |          |
| <                             | 第1行, 第1列 | 100% Windows (CRLF) | UTF-8 | 3 | >        |

额看来还没完我们继续

仔细观察属性,发现这个文本文档明明只有一句话我们却看到了518个字节

初步怀疑是0宽度字符隐写,拖到kali里看一下

vim flag.txt

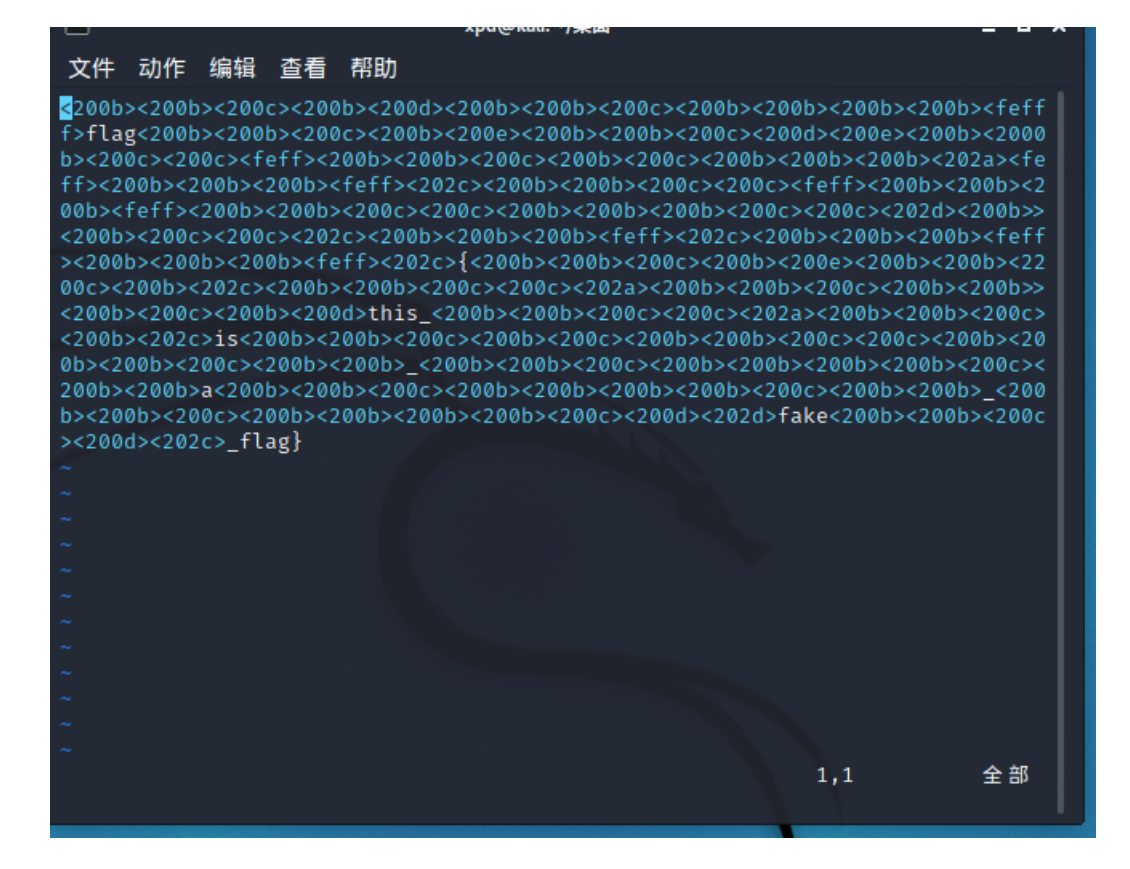

是它没跑了,在线工具跑一下

# Unicode Steganography with Zero-Width Characters

这里我还很耐心的看了一下都有什么,结果还是没跑出来

Zero Width Characters for Steganography:

- U+200B ZERO WIDTH SPACE
- ☑ U+200C ZERO WIDTH NON-JOINER
- ✓ U+200D ZERO WIDTH JOINER
- U+200E LEFT-TO-RIGHT MARK
- U+202A LEFT-TO-RIGHT EMBEDDING
- ✓ U+202C POP DIRECTIONAL FORMATTING
- U+202D LEFT-TO-RIGHT OVERRIDE
- □ U+2062 INVISIBLE TIMES
- U+2063 INVISIBLE SEPARATOR
- ☑ U+FEFF ZERO WIDTH NO-BREAK SPACE

这里回到上文,图片的属性里有一句

备注

拉满了拉满了00000beautiful

直接全部拉满

(Extension must be moundu)

- Zero Width Characters for Steganography:
- ✓ U+200B ZERO WIDTH SPACE
- ✓ U+200C ZERO WIDTH NON-JOINER
- ✓ U+200D ZERO WIDTH JOINER
- ✓ U+200E LEFT-TO-RIGHT MARK
- ☑ U+202A LEFT-TO-RIGHT EMBEDDING
- ☑ U+202C POP DIRECTIONAL FORMATTING
- ✓ U+202D LEFT-TO-RIGHT OVERRIDE
- ✓ U+2062 INVISIBLE TIMES
- ✓ U+2063 INVISIBLE SEPARATOR
- ✓ U+FEFF ZERO WIDTH NO-BREAK SPACE

## Text in Text Steganography Sample

| Original Text: Clear (length: 25)  |          | Steganography Text: Clear (length: 195) |
|------------------------------------|----------|-----------------------------------------|
| flag{this_is_a_fake_flag}          |          | flag{this_is_a_fake_flag}               |
|                                    |          |                                         |
|                                    |          |                                         |
|                                    | <b>F</b> |                                         |
|                                    | Encode » |                                         |
| Hidden Text: Clear (length: 34)    | « Decode |                                         |
| flag{wel_wants_a_girlfriendddddd } |          |                                         |
|                                    |          |                                         |
|                                    |          |                                         |
|                                    |          | Download Stage Text on File             |
|                                    |          | Download Stego Text as File             |

# 得到flag

PS:有关压缩包的密码那件事,这道题的作者和我进行了讨论,应该是平台在上传题目的时候弄错了。